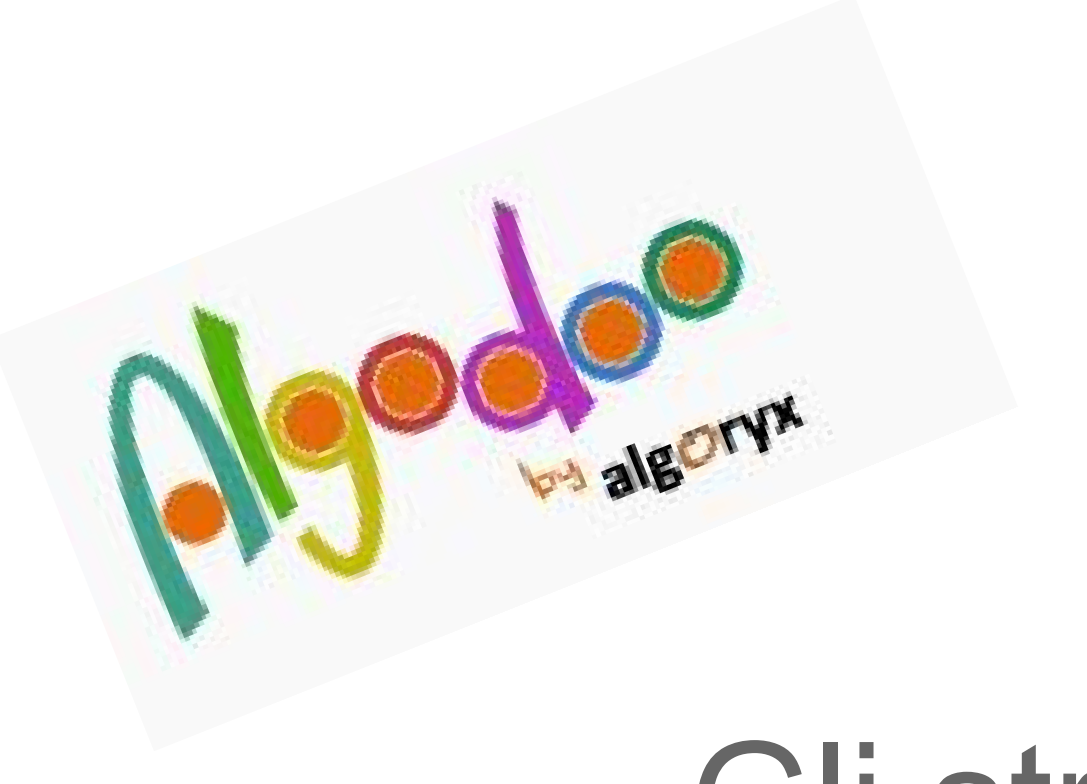

# Gli strumenti

http://www.algodoo.com

Ivana Sacchi - ivana@ivana.it

In *Algodoo* nell'area di lavoro sono di default mostrate sei barre, che possono essere visualizzate/nascoste utilizzando lo strumento *Visualizza/nascondi finestre*.

Utilizzando questo strumento è possibile anche scegliere di rendere le barre mobili e spostarle in altra posizione (di default le barre sono fisse).

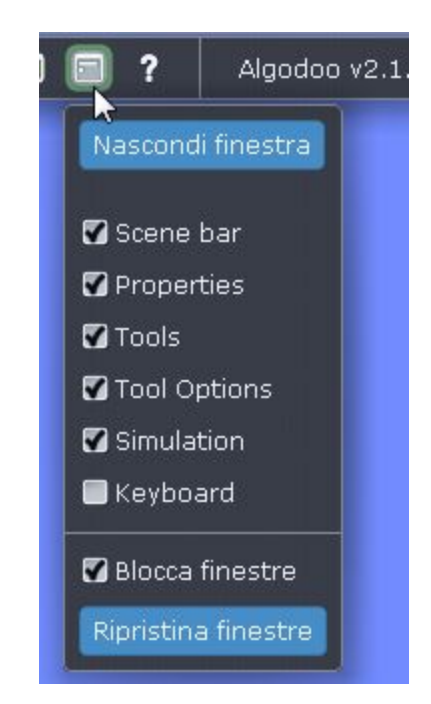

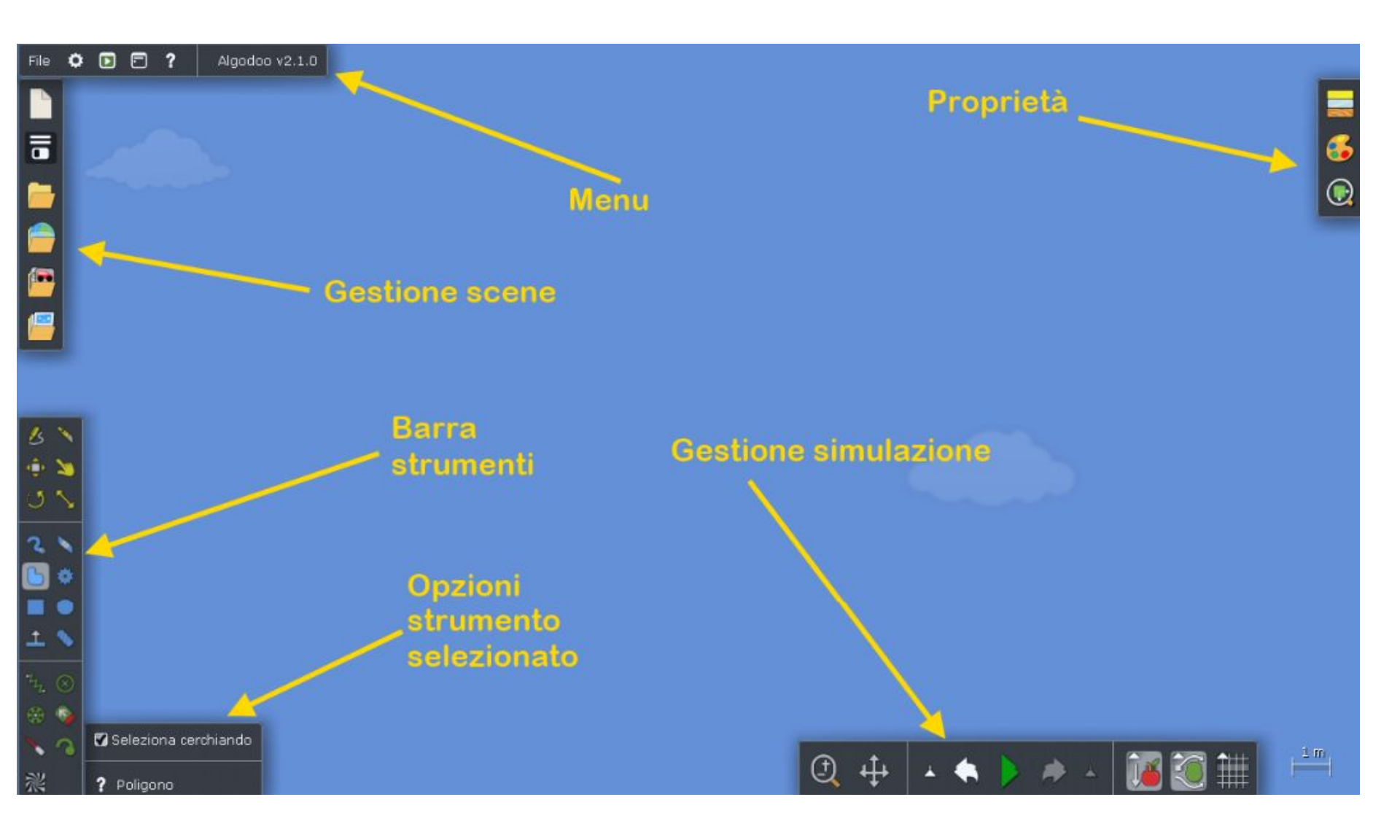

Ivana Sacchi - ivana@ivana.it

## ll menù

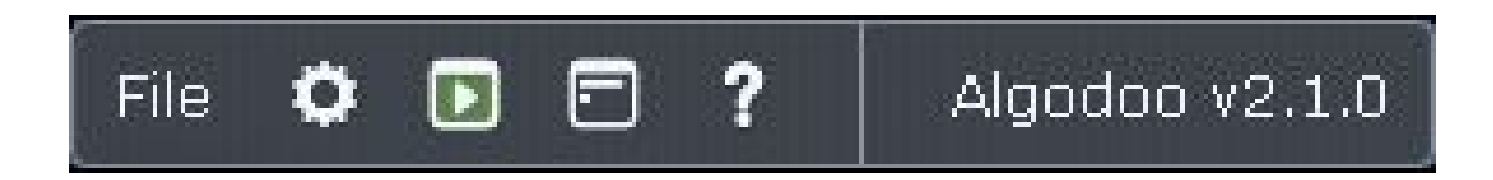

Apre il menù testuale generale: apertura/salvataggio scene, chiusura del programma, optare per il programma a schermo intero o in finestra ridimensionabile.

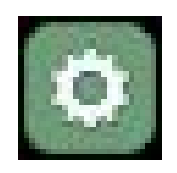

File

Opzioni del programma

Ivana Sacchi - ivana@ivana.it

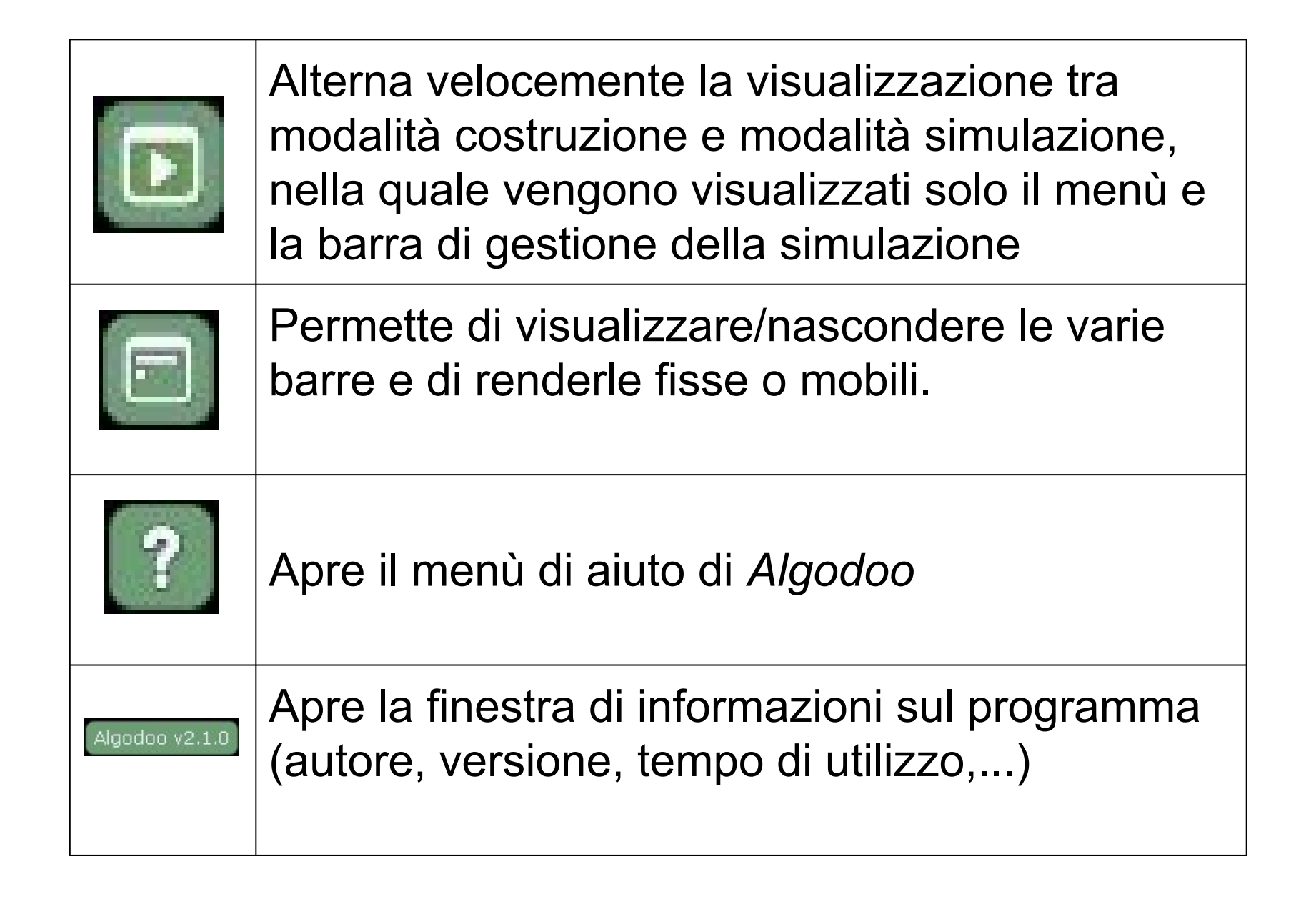

#### **Gestione scene**

|                                                                                                    | Nuova scena                                |
|----------------------------------------------------------------------------------------------------|--------------------------------------------|
|                                                                                                    | Salva scena                                |
| -                                                                                                    | Apri scena                                 |
|                                                                                                    | Area di condivisione delle scene (in rete) |
| 1 <b>1111</b>                                                                                                    | Componenti e prefabbricati                 |
|                                                                                                    | Apri lezioni (in rete)                     |
| A CONTRACTOR OF A CONTRACTOR OFTA CONTRACTOR OFTA CONTRACTOR OFTA CONTRACTOR O |                                            |

R

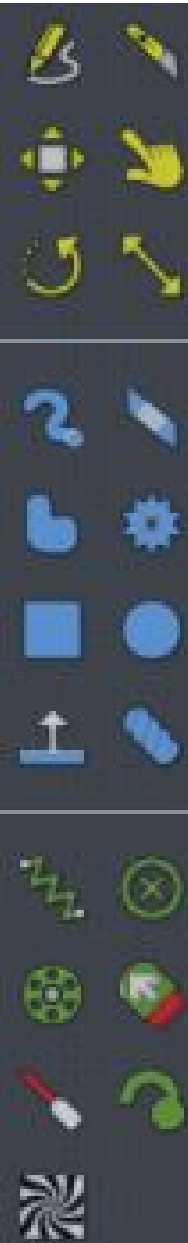

## Barra Strumenti

| 6 | 3 | Strumento multi-funzione (permette di<br>selezionare, spostare, disegnare).<br>Utilissima per l'utilizzo alla lavagna, in<br>quanto permette di effettuare la maggior<br>parte delle azioni utilizzando un unico<br>strumento. |
|---|---|----------------------------------------------------------------------------------------------------|
| 9 | 0 | Taglierino. Utilizzare il tasto Shift per eseguire tagli retti                                                                                                    |
|   |   | Sposta gli oggetti durante la costruzione e durante la simulazione                                                                                                    |

| D | Muove gli oggetti durante la simulazione (non sposta oggetti ancorati) |
|---|------------------------------------------------------------------------|
| U | Ruota gli oggetti                                                      |
| 5 | Modifica la dimensione degli oggetti                                   |
| 2 | Disegna tracce. Utilizzare il tasto Shift per disegnare linee rette    |
| 0 | Gomma. Utilizzare il tasto Shift per eseguire cancellazioni rette      |

| 6          | Disegna forme chiuse. Per disegnare un lato retto<br>premere il tasto <i>Shift</i> mentre si disegna il lato e<br>rilasciarlo al vertice.<br>Disegnando una linea verso sinistra e mantenendo<br>premuto il mouse per un istante al termine si ottiene<br>la funzione <i>Annulla;</i> disegnando una linea verso<br>destra si ottiene <i>Ripristina</i> . |
|------------|----------------------------------------------------------------------------------------------------|
|            | Crea un ingranaggio                                                                                                    |
|            | Disegna un rettangolo. Mantenere premuto il tasto<br>Shift per disegnare un quadrato                                                                                                    |
| $\bigcirc$ | Disegna un cerchio. Se si desidera il disegno di un'ellisse utilizzare il pulsante <i>Ridimensiona</i> .                                                                                                    |
|            |                                                                                                    |

| î     | Crea un piano                                                                                                    |
|-------|----------------------------------------------------------------------------------------------------|
|       | Inserisce una corda o una catena: scegliere nella finestra <i>Opzioni dello strumento</i> se si intendono utilizzare corde o catene                                                                           |
| They. | Inserisce una molla                                                                                                    |
|       | Colla: incolla due oggetti tra di loro o un oggetto<br>allo sfondo. Quando si incollano gli oggetti, questi<br>rimangono 'fissati' (allo sfondo o tra di loro),<br>indipendentemente dal punto di incollaggio |

|   | Chiodo: opera, come la colla, tra due oggetti o<br>tra un oggetto e lo sfondo. A differenza del<br>precedente è sensibile al punto di applicazione<br>(l'oggetto è libero di ruotare) |
|---|----------------------------------------------------------------------------------------------------|
|   | Motore                                                                                                    |
|   | Crea un laser                                                                                                    |
| 3 | Traccia: applicato ad un oggetto, disegna la traccia relativa al suo movimento                                                                                                    |
| 彩 | Texture: utilizzato su un oggetto nel quale è presente una texture, consente di spostarla                                                                                             |

#### Gestione simulazione

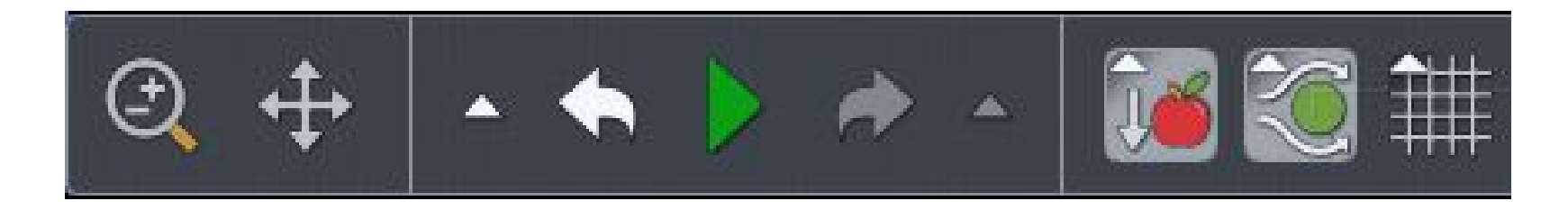

| <b>(</b> | Zoom. E' possibile ingrandire/ridurre anche utilizzando la rotellina del mouse |
|----------|--------------------------------------------------------------------------------|
| <b>€</b> | Sposta l'area di lavoro                                                        |
|          | Annulla l'ultima operazione                                                    |
|          | Ripristina l'ultima operazione annullata                                       |

| Vi sono due strumenti, uno accanto allo<br>strumento <i>Annulla</i> e uno accanto a <i>Ripristina</i> .<br>Mostrano la cronologia delle azioni relative. |
|----------------------------------------------------------------------------------------------------|
| Avvia la simulazione                                                                                                    |
| Interrompi la simulazione                                                                                                    |
| Attiva e disattiva la forza di gravità                                                                                                    |
| Attiva e disattiva aria e collisioni                                                                                                    |
| Attiva e disattiva la griglia                                                                                                    |

### Proprietà

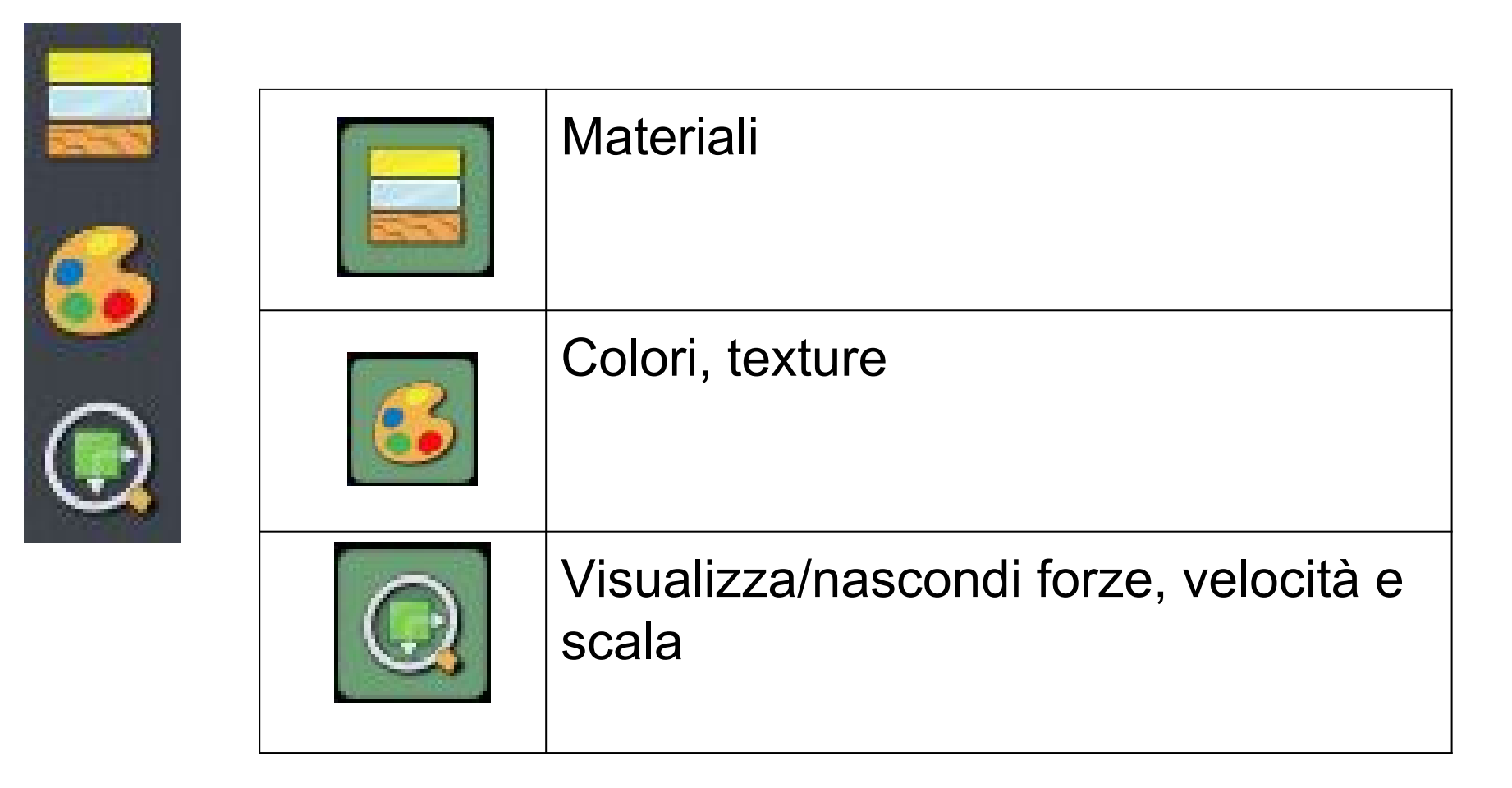